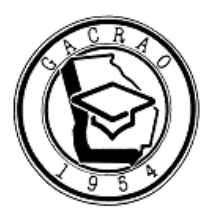

1. Visit gacrao.org and select 'member login' in the top right corner

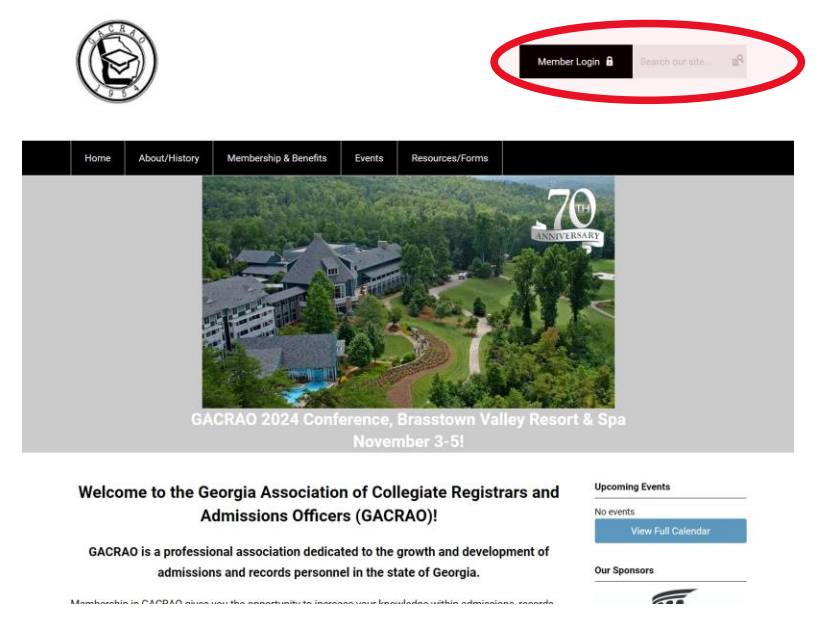

2. Enter username and password. Select "My Profile"

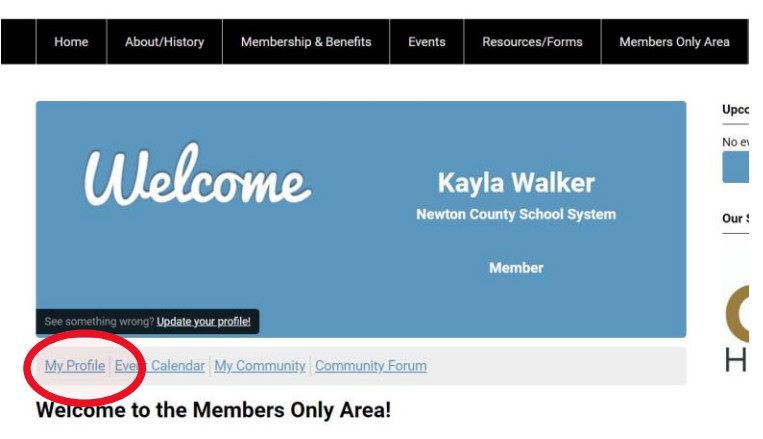

This is your opportunity to get involved with the GACRAO community. Build your profile, join a few circles, subscribe to e-lists, and more! Learn how to access your profile and get involved <u>here</u>.

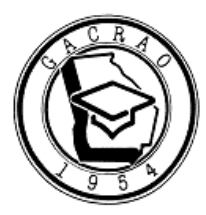

## GACRAO Institutions: Adding, Editing, Removing Members

3. Select 'My Organization'

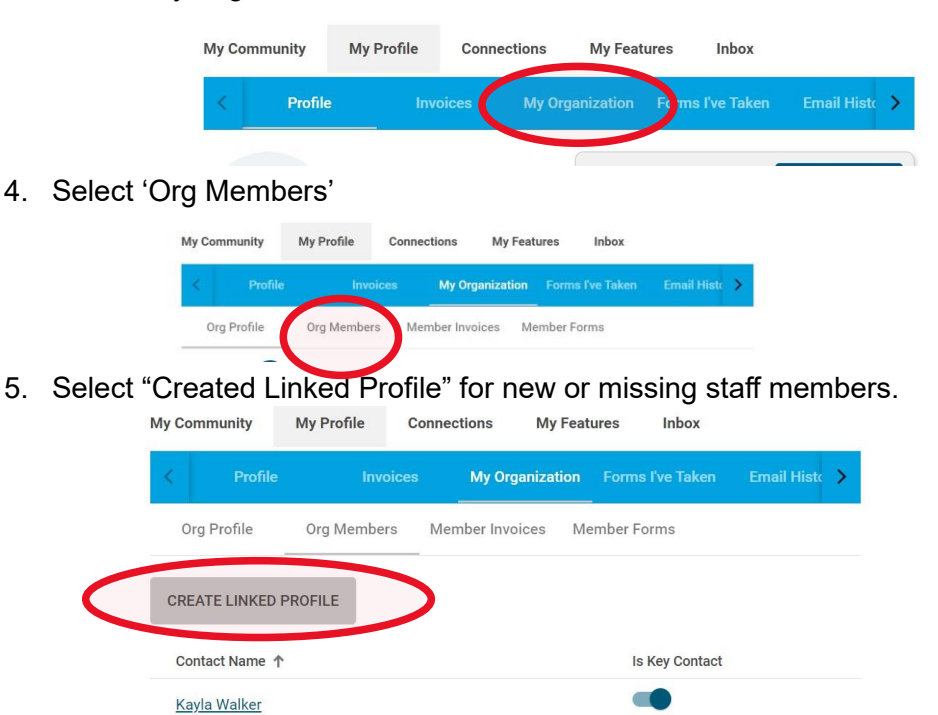

6. To remove staff, hover over hyperlinked name, and select "Unlink"

| < Pr               | rofile       | Invoices  | My Organizati  | on Form  | s l've Take | en Email | Histe 💙 |
|--------------------|--------------|-----------|----------------|----------|-------------|----------|---------|
| Org Profile Org Me |              | embers Me | mber Invoices  | Member F | orms        |          |         |
| CREATE LIN         | IKED PROFILE |           |                |          |             |          |         |
| Contact Name 1     |              |           | Is Key Contact |          |             |          |         |
| Kayla Walk         | ter          |           |                |          | •           | VIET U   | INLINK  |

7. To update staff information, follow steps 1-4, hover over staff member, select 'view', select 'edit profile'